# Tudnivalók a TriplaShibe-hez

# Tartalom

Bemutatás Egy-személyes TriplaShibe fiók létrehozása Három-személyes TriplaShibe fiók Költés egy TriplaShibe többaláírásos fiókról Függelék A - Dogecoin cím létrehozása (publikus és privát kulcs) Függelék B - Felelősségi nyilatkozat

### Bemutatás

Ez bemutatja az olvasót a TriplaShibe-be.

Dogecoinmultisig.org https://github.com/tomcarbon/dogecoinmultisig

#### A TripleShibe alapvetően kétféle módon tud működni:

a) Egyszemélyes fiók: Egy személy, vagy csoport birtokolja a kulcsokat. Tipikus felhasználási módok itt lehetnek Üzletiek és Személyesek.
b) Háromszemélyes fiók: Három személy van, amelyek ismerik a publikus kulcsot, és mindegyiküknek van egy privát kulcsa. Tipikus felhasználási felület például a Jótékonykodás, ahol jobb, ha több személy birtokolja a kulcsot, és nem csak egy.

- 1) Az olvasó megismeri az új fiók létrehozásának menetét
- 2) Az olvasó megtudja, hogy tud a fiókról költeni.

Az A és B függelék hasznos információkat tartalmaz.

Ez egy élő dokumentum. A legújabb másolat a github.com/tomcarbon címen érhető el.

# Egyfelhasználós TriplaShibe fiók létrehozása

Három publikus kulcsra van szűkséged. Hogy a három publikus kulcsot megszerezd, Dogecoin címet kell létrehozni három alkalommal. Az *A függelék* ebben segítséget nyújt.

Szúrd be a 3 publikus kulcsot, és kattints a next (tovább) gombra.

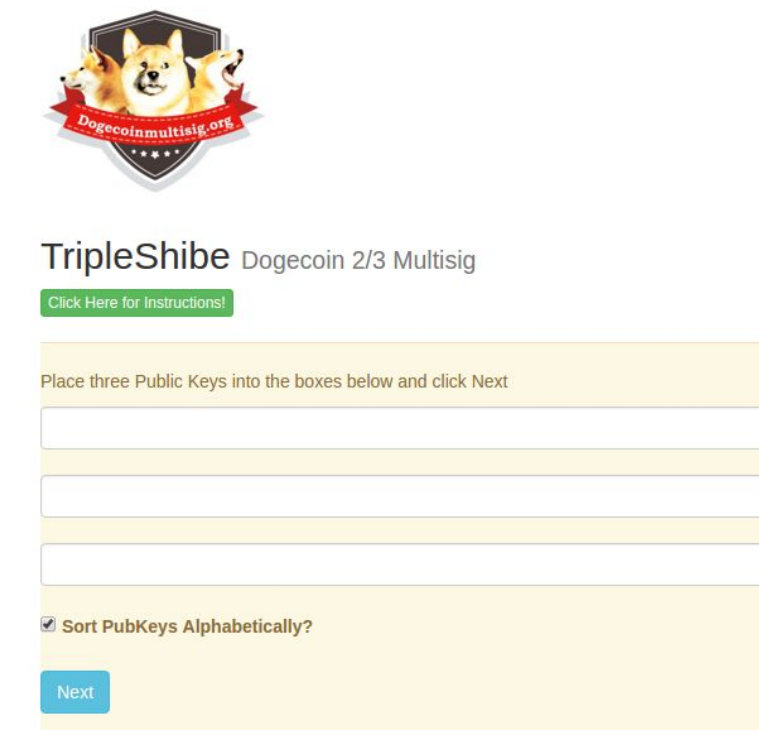

Autómatikusan ABC sorrendbe kerülnek majd. (profiknak: a publikus kulcsok más sorrendbe is kerülhetnek, ez különböző többaláírásos címek létrejöttéhez vezet)

Az erősebb biztonság miatt javasolt a címeket egy offline számítógépen elvégezni. Az információkat a privát kulcsokkal megfelelő biztonságba kell helyezni, például titkosított háttértárra.

A három különböző privát kulcsot akár három különböző helyen is el lehet tárolni.

Mostmár felkészültél az új többaláírásos cím kezelésére.

# Háromszemélyes TriplaShibe fiók

Ehhez az kell, hogy minden személy egy publikus kulccsal rendelkezzen.

Minden résztvevő a saját privát kulcsa fölött rendelkezik. A publikus kulcsaikat megosztják egymással.

A három publikus kulcs beillesztése után a next (következő) gombra kell kattintani.

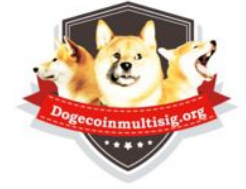

# TripleShibe Dogecoin 2/3 Multisig

| Click Here for Instructions!                                |  |
|-------------------------------------------------------------|--|
| Place three Public Keys into the boxes below and click Next |  |
|                                                             |  |
|                                                             |  |
|                                                             |  |
| Sort PubKeys Alphabetically?                                |  |
| Next                                                        |  |

Az új linket meg lehet osztani, ha szűkséges.

(Ha Dogecoin címet kell csinálnod, lásd az A függeléket)

Az erősebb biztonság miatt javasolt a címeket egy offline számítógépen elvégezni. Az információkat a privát kulcsokkal megfelelő biztonságba kell helyezni, például titkosított háttértárra.

Mostmár felkészültél az új többaláírásos cím kezelésére.

#### Költés a többaláírásos címről

1) Az elküldés (SPEND) gombra kattints rá.

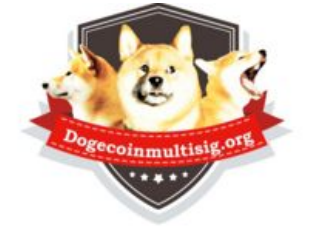

# TripleShibe Dogecoin 2/3 Multisig

| Click Here for Instructions!                                                                                                    |                                           |   |
|----------------------------------------------------------------------------------------------------|-------------------------------------------|---|
| Address:                                                                                                    |                                           |   |
| Current of the second second s | <b>\$</b>                                 |   |
| Confirmed Balance: 12315.19952                                                                                                    |                                           |   |
|                                                                                                    |                                           |   |
| Shareable URL for this tage                                                                                                    |                                           |   |
| http://devecoir_nultisig.org/multisigmain/?tripleshibe=04a                                                                                                    | in an an an an an an an an an an an an an | е |
|                                                                                                    |                                           |   |
| Spend Pay Spot Verify Reddit                                                                                                    |                                           |   |
|                                                                                                    |                                           |   |
| more                                                                                                    |                                           |   |
| Contraction of the second second second second second second second second second second second second second s                                                                                                    |                                           |   |

2) A fogadócímet be kell ütnöd, és a mennyiséget.

| Spend Pay Spot Verify Reddit                                               |
|----------------------------------------------------------------------------|
| more                                                                       |
|                                                                            |
| To Address:                                                                |
|                                                                            |
| Amount:                                                                    |
|                                                                            |
| (the mining fee will be added on top of this amount, then it's subtracted) |
| Next                                                                       |

3) Kattints a következő (Next) gombra.

#### 4) A következő kivétel "WITHDRAW" képernyőre kerülsz.

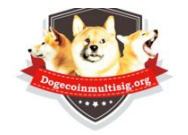

WITHDRAW (redeem) from your Multisig (or your regular Dogecoin Address)

| Reset Everything and Start Over                                                              |
|----------------------------------------------------------------------------------------------|
| Address to pay from:                                                                         |
| A2kRGaYUC9FXnuZPGpAXyXKTU9fxicwBLM                                                           |
| Confirmed Balance: 98.01                                                                     |
| Destination Address to pay to:                                                               |
| 9zByhQgSg3XsZ9MqDGsMGJNrdsHys9BCjQ                                                           |
| Amount:                                                                                      |
| 50                                                                                           |
| (the mining fee will be added on top of all this, unless full amount, then it's subtracted!) |
| Your Private Suite Key or One Private Signature (or check the box so you can sign offline):  |
| Show Do not sign the transaction (for offline use)                                           |

FIGYELEM: ha a tranzakció "nagy", a gombok nem fognak működni, ehelyett be kell másolnod az információt. Ez nem szokott probléma lenni a fiókok nagy részénél.

Másold be a privát kulcsodat, a privát csomagkulcsodat(ami csak két privát kulcs egybegyúrva) a mezőbe, és kattints a következő (Next) gombra.

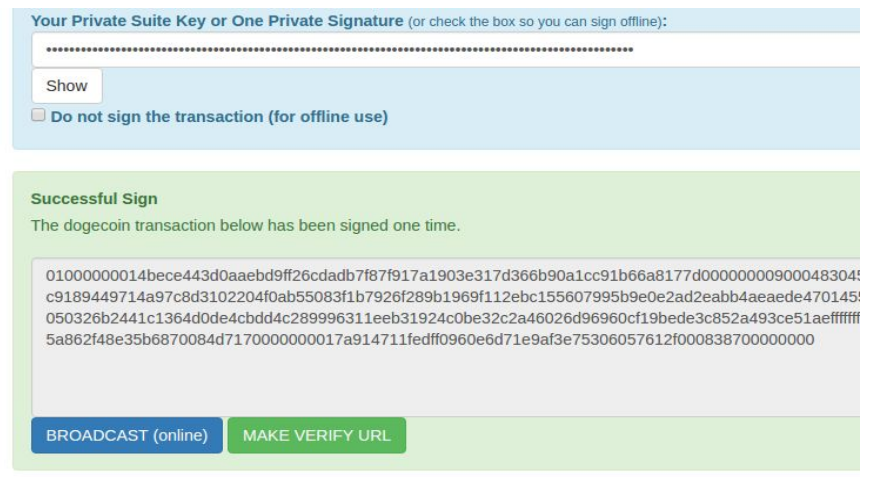

Ha csak egy aláírás szűkséges, akkor a kibocsátás (BROADCAST) gombra kattints. Ez elküldi az átutalást a Dogecoin hálózatára. Siker és hiba esetén a rendszer informál a történtekről.

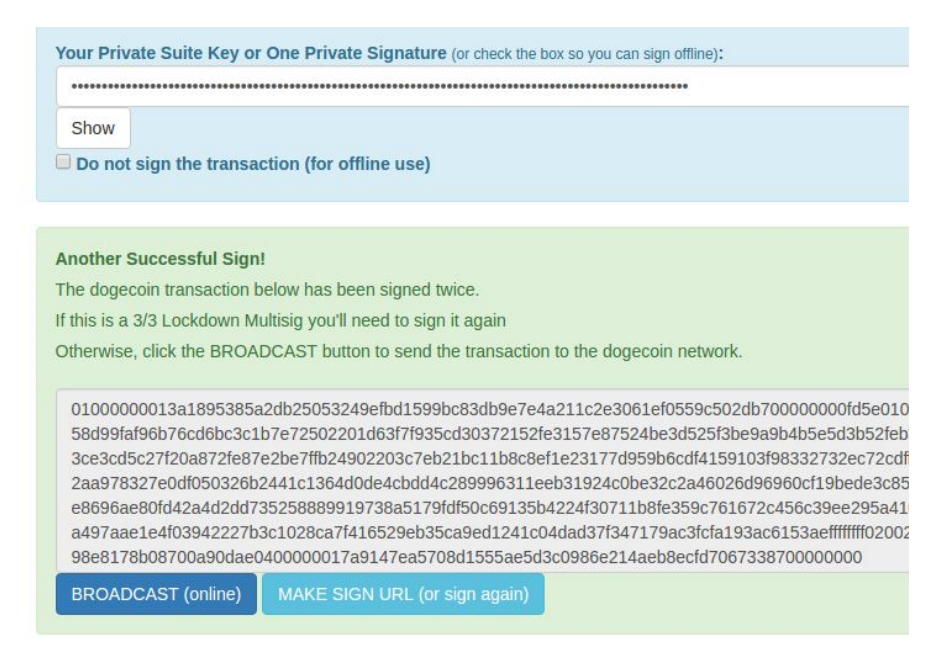

Ha két aláírásra van szűkség, akkor alá kell írnod a tranzakciót megint a kibocsátás megkezdése előtt. Kövesd az utasításokat (amennyiben ez a tranzakció nagyobb mint 3K, be kell majd másolnod az adatokat a verify->sign\_transaction (tranzakció aláírása) gombokról).

Ha további aláírások szűkségesek, ezeket addig kell ismételni, amíg minden aláírás a helyére nem kerül.

Ha nem akarod aláírni a tranzakciót, az eredményt pendrájvra másolhatod, vagy elküldheted magadnak e-mailben, hogy offline írhasd alá.

#### A függelék - Dogecoin cím létrehozása

- a) A dogecoinmultisig.org/multisigmain oldalon menj az Új->Új Dogecoin cím (New->New Dogecoin Address) menüpontra.
- b) A következő kép fogad majd:

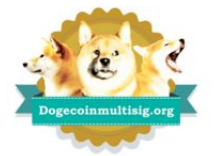

| New Đogecoin Address create a new address                                                                  |     |
|----------------------------------------------------------------------------------------------------|-----|
| Any keys used you will need to manually store safely as they will be needed later to redeem the Dogecoins. |     |
| Address (Share)                                                                                            |     |
|                                                                                                    | 题   |
| Public key (Share)                                                                                         |     |
|                                                                                                    |     |
| Private key (WIF key)                                                                                      |     |
| s                                                                                                    | how |
| Add random information here:                                                                               |     |
|                                                                                                    |     |
|                                                                                                    |     |
|                                                                                                    |     |
| Make New Address (offline is OK)                                                                           | /c  |

- c) A (Rakj véletlenszerű információt ide) "Add random information here" mező opcionális, ami ide beszúrásra kerül, az a titkosítás biztonságát növelni fogja. Amint valaki az ,,új cím létrehozása" (Make New Address) címet megnyimják, új véletlenszerű gombot lehet generálni, amivel ezt a mezőt fel lehet tölteni.
- Nyomd meg az Új cím létrehozása ("Make New Address (offline is OK))" gombot. Az új DogeCoin címed létehozásra került.
- e) Mentsd el az információkat (cím, publikus kulcs, privát kulcs).

### Mostmár használhatod az új Dogecoin címedet.

#### B függelék - Felelősségi nyilatkozat

A Dogecoin egy vicc, a gazdasági infrastruktúra egy vicc, a dogecoinmultisig.org egy vicc, ez a dokumentum egy vicc. Ráadásul örökké inflál.

Persze attól még tökéletesen működik, és még azt is tudjuk, hogy fog működni 2069-ben. Az infláción alapuló gazdasági modell megérthető. És jó az interneten való adakozásra is. Persze megtartja az értékét, a Dogecoin-gazdaság itt van, és egyre csak gyarapodik!

Jó szórakozást hozzá. Csinálj jó dolgokat. Ne hibáztasd a fejlesztőket, vagy a közösséget azért, hogy 24/7-ben működő dolgot csináltak. Ami gyors, és szinte ingyen használható. És még csak nem is árucikk az 5%-os inflációnk miatt. Ráadásul segíti a pénzgyűjtést.

EZ EGY KUTYA EGY ÉRMÉN.

reddit.com/r/dogecoin

wow

https://www.youtube.com/watch?v=UNHIcWK2ySY